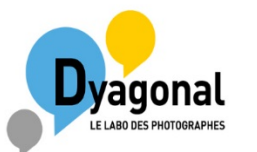

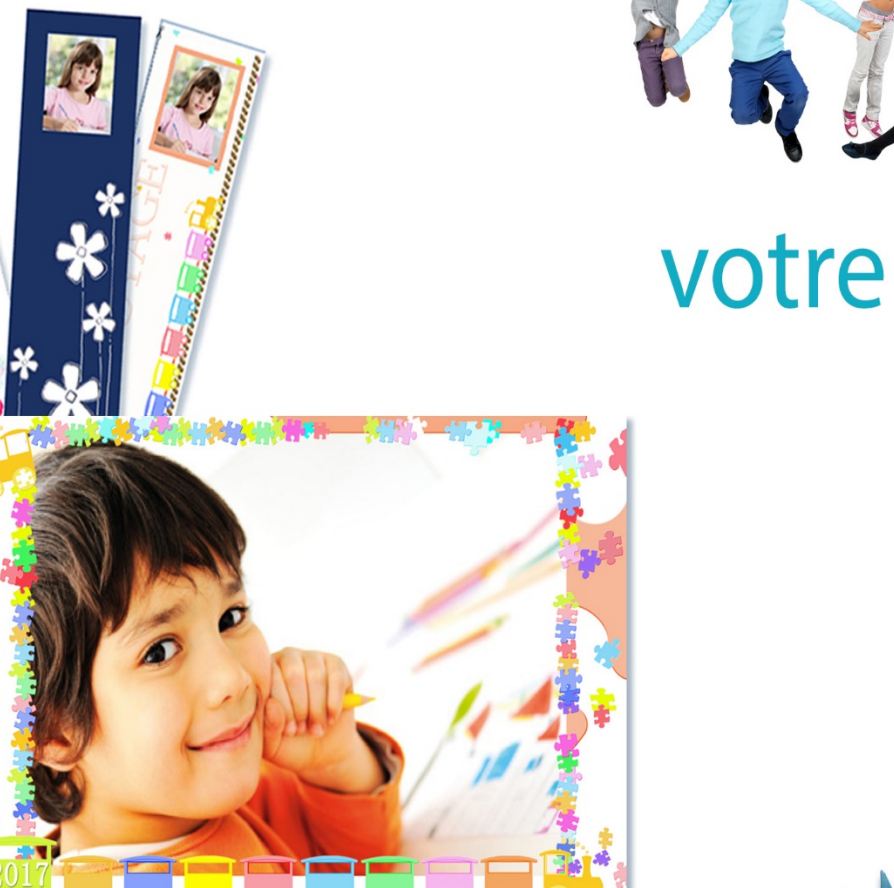

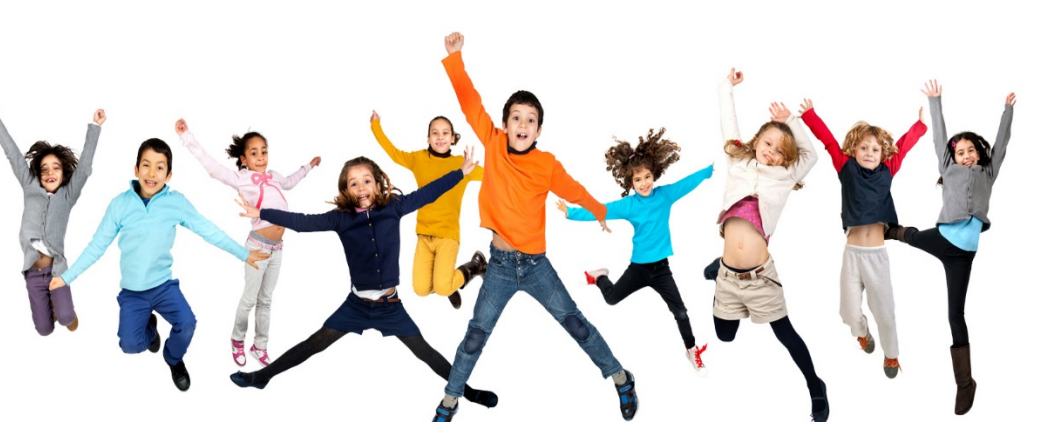

# votre laboratoire scolaire

Pas à Pas

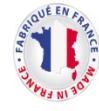

### Spécial photographe

Le choix de la qualité

Aujourd'hui nous vous proposons deux options de tirage sur un nouveau papier.

le Crystal Archive Suprême avec la marque imprimée au dos, gage de qualité avec un prix attractif.

Vous avez deux options, « Filtrage », ou «Automatique ».

**Filtrage** : Vos fichiers sont traités à réception vue par vue, manuellement, par un opérateur/opératrice avec comme objectif d'équilibrer les blancs et de donner une homogénéité à la série de photos.

Automatique : Vous avez vous même corrigé vos fichiers, ils seront tirés directement sans être vérifiés.

Pour une école, vous devez choisir l'une des deux options car nous ne pouvons pas mélanger les deux options pour le même établissement.

Nous vous rappelons que notre délai de production pour les photos scolaires est de 5 jours ouvrés.

Si vous avez le moindre souci lors de l'utilisation du site, n'hésitez pas à nous contacter sur notre mail <u>contact@dyagonal.fr</u> ou par téléphone au 02 32 33 65 16

Par ailleurs nous vous proposons une collection renouvelée, classée par tranche d'âge avec des nouveaux produits : Pochettes carton illustrées avec rabat, pochettes anti scan --

### Site scolaire mode d'emploi

La marche à suivre

Dès que vous êtes inscrit, allez sur le premier bouton : « *Photo scolaire* », il faut commencer par créer votre collection en choisissant le premier bouton « Gestion des supports et formats préférés » Vous avez sur la partie gauche de l'écran un menu déroulant avec tous les produits disponibles : Formats standards en Multi planches 13 x 18 Multi planches 18 x 17 Multi planches 1 8 x 18 Multi planches 18 x 20 Multi planches 18 x 24 Multi planches 20 x 30 Groupes 20 x 30 Format Cartes Postales : Cartes de vœux (Joyeux Noël & Bonne Année), Cartes de fêtes (Bonne Fête, Maman, Papa) Calendriers 18 x 24 Calendriers 20 x 30 Trombinoscope Magnet

En cliquant sur la référence l'image apparaît à l'écran, en appuyant sur le bouton « *Ajouter à la sélection* » la référence passe dans la rubrique de droite « *Votre Sélection* », vous pouvez la retirer en appuyant sur « *retirer de la sélection*. » Votre choix fait n'oubliez pas de « *Enregistrer votre sélection* »

Important : si vous souhaitez faire des sélections différentes par école, il faut mettre la totalité des références que vous comptez utiliser dans votre sélection globale. Après avoir téléchargé votre série de photos pour une école, vous sélectionnerez à l'intérieur de votre sélection globale, les références choisies pour cet établissement.

## Site scolaire mode d'emploi

La marche à suivre

Vous voulez envoyer votre première école, sélectionnez « envoyer vos tirages »

Recommandations techniques : Vos fichiers doivent être en JPEG avec un profil RVB Vérifiez vos cadrages pour que vos fichiers soient adaptés aux formats choisis.

Vous voulez enregistrer votre première école, commencez par saisir une référence pour l'Ecole, nous vous conseillons une **double** référence l'année 2018 : un n° d'ordre 2018 01 (ceci afin de la retrouver facilement), et le **nom de l'établissement**. Nous conservons vos photos sur le site durant une saison complète de septembre à fin juillet. N'utilisez que les caractères alpha numériques sans accents. Par sécurité constituer un tableau avec les colonnes suivantes : n° d'école, le nom de l'établissement et le n° de commande généré automatiquement par l'application.

Transférez seulement les portraits. Vous avez le choix entre trois types d'affichage, *Mosaïque, Vignettes, Icones*. Ce choix se fait en haut à droite de l'écran. Si vous avez un message « *Aie aie aie »*, vous n'avez pas assez de mémoire pour des images trop lourdes, passez en mode icones.

Une fois ceci réalisé, vous choisissez pour la première photo les produits que vous souhaitez (hors les groupes).

Exemple : un portrait 18 x 24 et une planche multi vues 13 x 18 puis avec la touche « *appliquer aux photos suivantes* ». Ce premier choix s'appliquera aux photos suivantes sans avoir à ressaisir les informations.

Photo de groupe, même processus, transférez la/les photos choisies et le/les produits, il suffit alors de mettre la quantité qui correspond au nombre d'élève concernés.

#### Bon de Commande Famille

#### La marche à suivre

**U**ne fois votre première commande passée, vous pouvez générer de façon automatique les bons de commande destinés aux familles avec la photo de chaque élève.

Vous devez d'abord remplir les informations qui vont être identiques sur tous les bons de commandes en choisissant le bouton « *Nouveau* »,

**D**ans la partie haute : Etablissement, classe, section, date.

**D**ans la partie centrale : Le contenu de votre pochette, puis les produits complémentair l'intitulé s'inscrit automatiquement dans la partie descriptif du produit. Vous pouvez aussi mettre vos références et vos descriptifs pour des produits que nous ne fabriquons pas, avec vos prix pour les familles.

**D**ans la partie basse, des informations importantes : le mode de règlement et le destinataire, la date de retour du bon de commande et du règlement.

Une ligne à la fin du document vous permettra de noter les informations de votre choix.

Nous avons mis ces zones en jaune comme le schéma.

Une fois votre bon de commande rempli, choisissez le bouton *« Enregistrer » et noter le nom de l'école*.

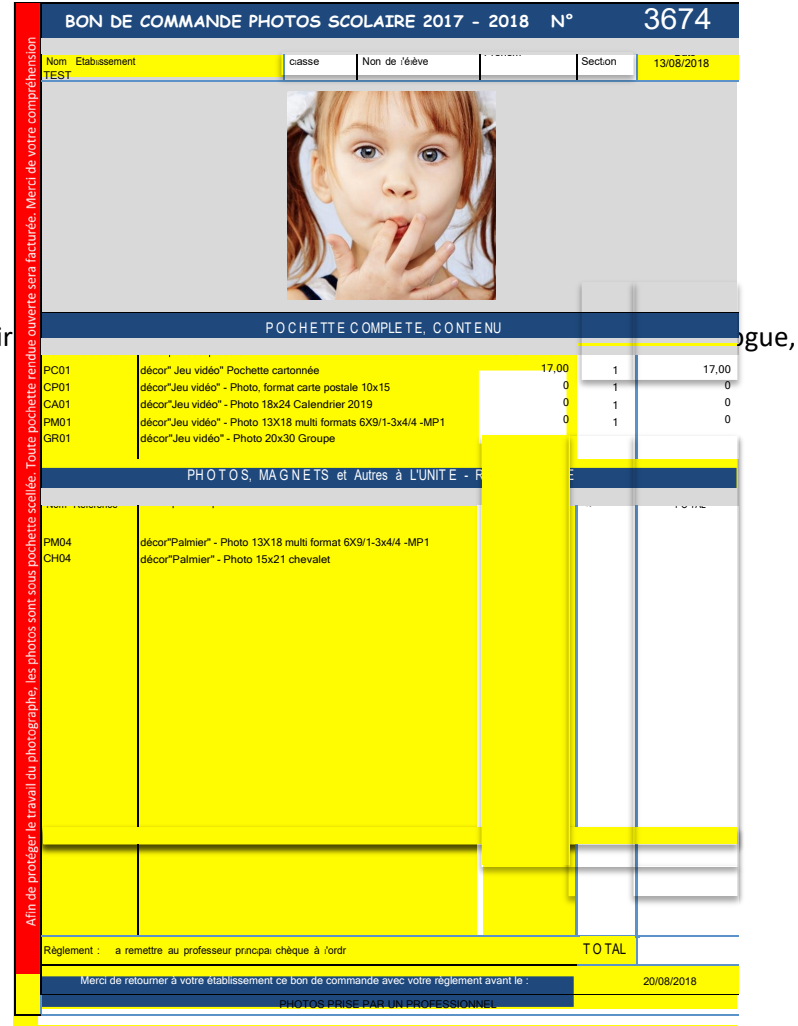

D

#### Bon de Commande Famille

#### La marche à suivre

## **V**ous pouvez maintenant générer les bons de commande famille pour vos écoles.

Opération 1 : Charger le bon de commande que vous voulez éditer, bouton « *Charger* »

Opération 2 : Choisissez la mise en page format A4 ou format A5, deux bons de commande par page *« Un élève par feuille A4 » « Deux élèves par feuille A4 »* 

Opération 3 : Dans la rubrique *«choisissez votre école »* vous allez choisir l'école et les photos des élèves pour lesquels vous voulez faire un bon de commande.

Opération 4 : Générer les bons de commandes. Il y a plusieurs options, « *Générer tous les élèves de l'école » ou « Générer la sélection »* dans ce cas il faut choisir sur la partie gauche de l'écran les photos à sélectionner.

| Vos Données                      |                                  |         |                            |           |
|----------------------------------|----------------------------------|---------|----------------------------|-----------|
| Nouvea                           | u Editer                         | Charger |                            | Supprimer |
| Mise en page<br>Choisisser votre | Un élève par feuille A4<br>école |         | ODeux élèves par feuille / | 14        |
|                                  | ECOLE001                         |         | ٣                          |           |
|                                  |                                  |         |                            |           |
| Générer le fichie                | r PDF                            |         |                            |           |